# ECT Step by Step

Sampler Condition Report for

Mechanical Samplers

8/27/08

# Sampler Condition Reports

For New Test

Select FGIS-936 Sampler Condition Report from Dropdown next to Create New Checktest.

<u>To work an Open test</u> use Search or enter the Test Reference No.

### You are here: ECT Menu

#### **Checktest Home**

1.0.7

| Create New Checktest          | <u> </u>                                      |  |
|-------------------------------|-----------------------------------------------|--|
| Search For Existing Checktest | FGIS-904 Laboratory Scale Test                |  |
| -                             | FGIS-923 Moisture Meter Test                  |  |
| Search By Test Reference No.  | FGIS-924 Barley Pearler                       |  |
| ,                             | FGIS-924 Sieve Test                           |  |
|                               | FGIS-925 Rice Checktest Form                  |  |
|                               | FGIS-927 Test Weight Check Test               |  |
|                               | FGIS-928 Dockage Check Test                   |  |
|                               | FGIS-936 Sampler Condition Report             |  |
| Equipment                     | FGIS-965 Scale Test Report (Hopper)           |  |
| Equipment                     | FGIS-965-1 Scale Test Report (Railroad Track) |  |
|                               | FGIS-965-2 Scale Test Report (Vehicle)        |  |
| Reports                       | FGIS-Falling Number                           |  |
|                               | FGIS-Mycotoxin                                |  |
|                               | FGIS-NIRT Daily Barley                        |  |
| E-mail Distribution Lists     | FGIS-NIRT Daily Corn                          |  |
|                               | FGIS-NIRT Daily Soybean                       |  |
|                               | FGIS-NIRT Daily Wheat                         |  |
| Administration                |                                               |  |

## **Blank General Page**

Steps to Complete:

- Enter email for contact 1.
- Enter Elevator name, city, and 2. state.
- Select Field Office and Official 3. Agency
- Add Equipment 4.
- Enter Flow Rate and Sampling 5. Interval
- Click on Save 6.
- Review 7.
- Click on Next 8.

| FGIS-936 Sampler Condition Report<br>General Information |  |
|----------------------------------------------------------|--|
|                                                          |  |
| General Sampler Grain Test Summary                       |  |
| Test Reference Number:                                   |  |
| Notification E-mail List                                 |  |
| Elevator City State                                      |  |
| FO FGIS - Cedar Rapids Field Office                      |  |
| Primary Sampler Add Equipment                            |  |
| GRAIN FLOW RATE<br>(Past Sampler)                        |  |
| SAMPLING INTERVAL<br>(Cycle Time)                        |  |
| Save Cancel Void Next                                    |  |

|                  | You are here: ECT Menu > FGIS-936 Sampler Condition Report                   | 1.0.9 |  |  |  |  |
|------------------|------------------------------------------------------------------------------|-------|--|--|--|--|
| ompleted General | FGIS-936 Sampler Condition Report<br>General Information                     |       |  |  |  |  |
| age              | General Sampler Grain Test Summary                                           |       |  |  |  |  |
|                  | Test Reference Number: 14763                                                 |       |  |  |  |  |
|                  | Notification E-mail List ECT@usda.gov                                        |       |  |  |  |  |
|                  | Elevator City State                                                          |       |  |  |  |  |
|                  | My Elevator MO                                                               |       |  |  |  |  |
|                  | Fo Kansas City Field Office                                                  |       |  |  |  |  |
|                  | OA Missouri Department of Agriculture                                        |       |  |  |  |  |
|                  | Primary Sampler Add Equipment                                                |       |  |  |  |  |
|                  | ActionSP CodeSerial #MakeModel[Remove]24497005981008844InterSystemsDiverters |       |  |  |  |  |
|                  | GRAIN FLOW RATE<br>(Past Sampler)                                            |       |  |  |  |  |
|                  | SAMPLING INTERVAL 25<br>(Cycle Time)                                         |       |  |  |  |  |
|                  | Save Cancel Void Next                                                        |       |  |  |  |  |
|                  | · · · · · · · · · · · · · · · · · · ·                                        |       |  |  |  |  |

| ou are nere: ECT Menu > FGIS-936 Sampler Condition Report, Sampler Informatio | ou are here: | ECT Menu | > FGIS-936 | Sampler Condition | Report, | Sampler | Information |
|-------------------------------------------------------------------------------|--------------|----------|------------|-------------------|---------|---------|-------------|
|-------------------------------------------------------------------------------|--------------|----------|------------|-------------------|---------|---------|-------------|

O small

Graings

O All

Grains

FGIS-936 Sampler Condition Report Sampler Information

Sampler Code:

Cargolots Bargelots Hopper Carlots Carlots Trucklots

not corn

Sampler Information

General Sampler Grain Test Summary

C Course Grains-

Inspections

Test Reference Number: 14292

O Diverter O Probe

1

### **Blank Sampler Page**

| 1. | Enter | Type of | of Samp | ble |
|----|-------|---------|---------|-----|
|----|-------|---------|---------|-----|

- 2. Enter RPM value
- 3. Enter Date Mailed
- 4. Enter Actual Test values. Total Dockage is calculated when page is saved.
- 5. Identify Sample No . as appears on Sample can. i.e. Set Number AA -1
- 6. Enter Results By and Date
- 7. Click on Save
- 8. Review
- 9. Click on Submit or Submit/Create New

| SECTION 1 ALL SAMPLERS                |      |            | SECTION 2 D/T SAMPLERS                           |                 |      |
|---------------------------------------|------|------------|--------------------------------------------------|-----------------|------|
| Items                                 | Pass | Fail       | Items                                            | Pass F          |      |
| Lighting around sampler               | 0    | 0          | Pelican speed approx. 0.5<br>m/s                 | 0               | 0    |
| Safe access to areas                  | 0    | 0          | Pelican dust seals (interior)                    | 0               | 0    |
| Safe access to inside of              |      | 0          | Pelican go-no-go gauge                           | 0               | 0    |
| devices<br>Lockouts (safety switches) |      | ~<br>0     | Pelican cuts entire grain<br>stream              | 0               | 0    |
| Cleanliness of area                   |      | $\tilde{}$ | Condition of excess sample<br>return leg or belt | 0               | 0    |
| Cleanliness of device                 |      |            | Timer set correctly                              | 0               | c    |
| Lubrication (if required)             |      | -          | SECTION 3 TRUCK PR                               | OBES            |      |
|                                       |      | 0          | Items                                            | Pass            | Fail |
| Panel board indicator lights          | 0    | o          | Tip not bent/damaged                             | 0.0             | -    |
| Air or hydraulic pressure             | 0    | 0          | Tip vacuum check with paper                      | 00              | 2    |
| Delivery tube secure                  | 0    | 0          | Hydraulic oil level ok                           | 00              | >    |
| Delivery tube air inlet secure        | 0    | 0          | Vacuum adjustments sealed                        | 00              | >    |
| Collection box secure                 | 0    | 0          | Sample size                                      | 00              | >    |
| Collection box screen clean           | 0    | 0          | Collection box seal                              | 00              | >    |
|                                       |      |            |                                                  |                 |      |
| Sampler not modified or<br>repaired   | 0    | 0          | Delivery tube condition                          | $  \circ \circ$ | 0    |

| Î |
|---|
| • |

1.0.7

Inspections

#### You are here: ECT Menu > FGIS-936 Sampler Condition Report, Sampler Information

#### FGIS-936 Sampler Condition Report

#### Sampler Information

General Sampler Grain Test Summary

1.0.7

# Completed Sampler Page

Test Reference Number: 14292

| ľ |                    |                            | Sa                 | mpler Code:                  |                |                 |
|---|--------------------|----------------------------|--------------------|------------------------------|----------------|-----------------|
|   | © Diverter O Probe | ⊙ <sub>All</sub><br>Grains | C Small<br>Graings | O Course Grains-<br>not corn | IN Inspections | OUT Inspections |

🗆 Cargolots 🗖 Bargelots 🗹 Hopper Carlots 🗹 Carlots 🗖 Trucklots

| SECTION 1 ALL SAMP                    | LERS     |          | SECTION 2 D/T SAMPLERS                           |           |      |  |
|---------------------------------------|----------|----------|--------------------------------------------------|-----------|------|--|
| Items                                 | Pass     | Fail     | Items                                            | Pass      | Fail |  |
| Lighting around sampler               | •        | 0        | Pelican speed approx. 0.5<br>m/s                 |           | 0    |  |
| Safe access to areas                  | •        | 0        | Pelican dust seals (interior)                    | ۲         | 0    |  |
| Safe access to inside of              |          | 0        | Pelican go-no-go gauge                           | o         | 0    |  |
| devices<br>Lockouts (safety switches) | 6        | <u> </u> | Pelican cuts entire grain<br>stream              | ٥         | 0    |  |
| Cleanliness of area                   | <u> </u> |          | Condition of excess sample<br>return leg or belt | 0         | o    |  |
| Cleanliness of device                 | 6        | 0        | Timer set correctly                              | 00        |      |  |
| Lubrication (if required)             |          | 0        | SECTION 3 TRUCK PRO                              | DBES      |      |  |
| Panel board indicator lights          | •        | 0        | Items<br>Tip not bent/damaged                    | Pass Fail |      |  |
| Air or hydraulic pressure             | o        | 0        | Tip vacuum check with paper                      | 0         | 0    |  |
| Delivery tube secure                  | •        | 0        | Hydraulic oil level ok                           | 0         | 0    |  |
| Delivery tube air inlet secure        | 0        | 0        | Vacuum adjustments sealed                        | 0         | 0    |  |
| Collection box secure                 | 0        | 0        | Sample size                                      | 0         | 0    |  |
| Collection box screen clean           |          | _        | Collection box seal                              | -         | ~    |  |

## Blank Grain Page

- 1. When no grain test performed just click on Submit at the bottom of the page.
- 2. Select Sampling method and commodity
- 3. Use as many rows as needed
- 4. Third row per sample for HP values when used. Not required.
- 3. Enter Actual Test values.
- 4. Enter Inspected By and Date
- 5. Click on Save Math average shown at bottom of page.
- 6. Review
- 7. Click on Submit

| /ou are here: ECT Menu | > FGIS-936 S | Sampler Conditi       | on Report, Test Info        | rmation | 1.0.7 |  |
|------------------------|--------------|-----------------------|-----------------------------|---------|-------|--|
|                        | FGIS-        | 936 Samp<br>Test I    | ler Condition<br>nformation | Report  |       |  |
|                        | Ge           | neral Samp            | ler Grain Test              | Summery |       |  |
| Test Reference Nu      | mber: 1429   | 92                    |                             |         |       |  |
|                        |              | Grai                  | n Test Data                 |         |       |  |
| O Pelican O Cup        | O Other      | ANDARD                | Γ                           |         |       |  |
| COMMODITY              |              |                       |                             |         |       |  |
| O Small Grain O C      | Coarse Grain | O Other               |                             |         |       |  |
| Date                   | Sample No.   | Туре                  | DKG                         | BCFM    |       |  |
|                        | 1            | Test Unit<br>Standard |                             |         |       |  |
|                        | 2            | Test Unit<br>Standard |                             |         |       |  |
|                        | 3            | Test Unit<br>Standard |                             |         |       |  |
|                        | 4            | Test Unit<br>Standard |                             |         |       |  |
|                        | 5            | Test Unit<br>Standard |                             |         |       |  |

# Completed Test Page

FGIS-936 Sampler Condition Report

Date Sample No. Type DKG BCFM • 1 2.30 8/14/2008 Test Unit 2.20 Standard -**≣⊘** ▼ 2 2.60 8/14/2008 Test Unit 2.40 Standard • **0** - 3 8/14/2008 2.00 Test Unit 1.90 Standard Ŧ **0**- 4 8/14/2008 2.80 Test Unit 2.70 Standard

Click on Save first to see averages.

Clicking on Submit locks the record and moves the user to the Summary Screen.

### **Summary Screen**

User need to click on Pass/Fail as applicable.

Click on submit to close record.

Click on Cancel to go back to Home page or use breadcrumb menu at the top

#### Vou are here: ECT Menu > FGIS-936 Sampler Condition Report, Summary Information

# FGIS-936 Sampler Condition Report Summary Summary Information

General Sampler Grain Test Summary

#### Test Reference Number: 14258

#### Data has been successfully submitted

|                |        | DKG   | BCFM   |       |
|----------------|--------|-------|--------|-------|
| Test Unit MDS  |        |       | 0.04   |       |
| Hand Probe MDS |        |       |        |       |
| Tolerance      |        |       | 0.26   |       |
| Pass/Fail      | IN     | 0     | O      | 0     |
|                | OUT    | 0     | 0      | 0     |
| Inspected By:  |        | 94110 |        |       |
| Remarks        |        |       |        |       |
|                |        |       |        |       |
| Previous Save  | Cancel | V     | oid St | ubmit |

1.0.7

### Remarks

Enter any additional information in remarks and hit Save.

All remarks are saved the same way. It shows who and when each remarks entry is made. Remarks never locked.

| You are here | ECT Menu > FGIS-936 Sampler Condition Report, Summary Information |
|--------------|-------------------------------------------------------------------|
|              | FGIS-936 Sampler Condition Report Summary<br>Summary Information  |

General Sampler Grain Test Summary

1.0.7

#### Test Reference Number: 14292

#### Data has been successfully submitted

|                                   |                          | DKG                 | BCFM             |         |
|-----------------------------------|--------------------------|---------------------|------------------|---------|
| Test Unit MDS                     |                          |                     |                  |         |
| Hand Probe MDS                    |                          |                     |                  |         |
| Tolerance                         |                          |                     |                  |         |
| Pass/Fail                         | IN                       | 0                   | 0                | •       |
|                                   | OUT                      | •                   | 0                | 0       |
| Inspected By:                     | \                        | 94110               |                  |         |
| Remarks                           |                          |                     |                  |         |
|                                   |                          |                     |                  | 7       |
| B/6/2008 10:26:21 AM              | 1 : Mary Vick : 6 months | check no repairs ne | eded Opening che |         |
| gauge and found to be             | e within tolerance.      |                     |                  | tk with |
| gauge and found to be<br>Previous | save                     | ncel                | /oid             | Bubmit  |

### Reporting

\_\_\_\_

You are here: ECT Menu > Reports Menu > Equipment Status Reports

1.0.7

### Equipment Status Reports Parameters for Report Generation

| Equipment<br>Type                  | Serial #    | Make         | Model     | TRN   | Test Date | Status | Result            | Next Test<br>Date |
|------------------------------------|-------------|--------------|-----------|-------|-----------|--------|-------------------|-------------------|
| Mechanical<br>Diverter<br>Samplers | 7G89855     | Gamet        | Diverters | 14100 | 7/15/2008 | Closed | Pending<br>or N/A | 1/11/2009         |
| Mechanical<br>Diverter<br>Samplers | 03941003141 | InterSystems | Diverters | 14292 | 8/6/2008  | Closed | Pending<br>or N/A | 2/2/2009          |
| Mechanical<br>Diverter<br>Samplers | 07021014039 | InterSystems | Diverters | 14297 | 8/6/2008  | Closed | Pending<br>or N/A | 2/2/2009          |
| Mechanical<br>Diverter<br>Samplers | 000752      | InterSystems | Diverters | 14138 | 7/18/2008 | Closed | Pending<br>or N/A | 1/14/2009         |
| Mechanical<br>Diverter<br>Samplers | 01951004249 | InterSystems | Diverters | 14297 | 8/6/2008  | Closed | Pending<br>or N/A | 2/2/2009          |
| Mechanical<br>Diverter<br>Samplers | 769236      | InterSystems | Diverters | 14091 | 7/15/2008 | Closed | Pending<br>or N/A | 1/11/2009         |
| Mechanical<br>Diverter<br>Samplers | 769237      | InterSystems | Diverters | 14239 | 7/24/2008 | Closed | Pending<br>or N/A | 1/20/2009         |
| Mechanical<br>Diverter<br>Samplers | 05991010199 | InterSystems | Diverters | 14239 | 7/24/2008 | Closed | Pending<br>or N/A | 1/20/2009         |

Redo Generate

### **Equipment Search**

To add Equipment use this screen to filter equipment list to locate equipment.

Use only those fields needed to limit list. Not all of the fields need to be used.

If used from an open checktest record the Equipment type is limited to equipment tested on that form. Lab scales only on the 904 Lab scale checktest and Dockage, Rice Miller, and Rice Sheller and the Rice Equipment form.

Serial number works on partial serial numbers as well.

If equipment not found in system Use Create New Equipment link to add a new piece of Equipment.

|                            | Create New Equipment |       |
|----------------------------|----------------------|-------|
| Service Point              | Lookup Service Point |       |
| Field Office               | ▼                    |       |
| Official Agency            |                      |       |
| Equipment Type             |                      | 22222 |
| Equipment Serial<br>Number |                      |       |
| Make                       |                      |       |
| Model                      |                      |       |
| Manufacturer               |                      |       |
| Search Cancel              |                      |       |

Equipment Search

# Search Returns an Equipment Listing

Equipment Lists can be sorted by clicking to Column Header

Equipment list can be copied and pasted into other documents like Excel or Word.

Equipment lists can be printed from the browser.

| Equipment Search                |        |                 |              |            |  |
|---------------------------------|--------|-----------------|--------------|------------|--|
|                                 | Select | Official Agency | Field Office | Serial #   |  |
| Select                          | [Edit] |                 | NOFO         | 1640-10549 |  |
| Select                          | [Edit] |                 | NOFO         | 1640-10591 |  |
| Select                          | [Edit] |                 | NOFO         | 1640-10637 |  |
| Select                          | [Edit] |                 | NOFO         | 1640-10598 |  |
| Select                          | [Edit] |                 | NOFO         | 1640-10589 |  |
| Select                          | [Edit] |                 | NOFO         | 1640-10588 |  |
| Select                          | [Edit] |                 | NOFO         | 1640-10602 |  |
| Select                          | [Edit] |                 | NOFO         | 1640-10582 |  |
| Select                          | [Edit] |                 | NOFO         | 1640-10593 |  |
| Select                          | [Edit] |                 | NOFO         | 1640-10585 |  |
| Select                          | [Edit] |                 | NOFO         | 1640-10537 |  |
| Select                          | [Edit] |                 | NOFO         | 1640-10556 |  |
| Select                          | [Edit] |                 | NOFO         | 1640-10557 |  |
| Select                          | [Edit] |                 | NOFO         | 1640-10553 |  |
| Select                          | [Edit] |                 | NOFO         | 1640-10534 |  |
| Select                          | [Edit] |                 | NOFO         | 1640-10539 |  |
| Select                          | [Edit] |                 | NOFO         | 1716-31125 |  |
| Select                          | [Edit] |                 | NOFO         | 1640-10535 |  |
| Select                          | [Edit] |                 | NOFO         | 1716-31123 |  |
| Select                          | [Edit] |                 | NOFO         | 1640-10565 |  |
| Select                          | [Edit] |                 | NOFO         | 1640-10517 |  |
| Select                          | [Edit] |                 | NOFO         | 1640-10526 |  |
| Select                          | [Edit] |                 | NOFO         | 1640-10577 |  |
| Select                          | [Edit] |                 | NOFO         | 1640-10583 |  |
| Select                          | [Edit] | AL              | NOFO         | 1640-10943 |  |
| 40 records in 2 Pages. Rows: 25 |        |                 |              |            |  |
|                                 |        | Redo Sea        | arch         |            |  |